# 1. メニューの選択

右上の「ログイン」ボタンを押してください。ただし、既にログインしている場合、ロ グインは不要ですので"3"にお進みください。

| 松本市                                                       | 10月前0日2016500万<br>● ログイン<br>● 2017日の手引き ▲ 色・文字サイズ変更 |
|-----------------------------------------------------------|-----------------------------------------------------|
| 公共施設予約システムへようこそ                                           | O 2482-70003 O 74923-                               |
| (回) お知らせ<br>現在 お知らせはありません。                                |                                                     |
| 空き照会・予約の申込                                                | 4                                                   |
| A                                                         | Ⅲ<br>一種が今時す                                         |
| 体育施設 会通・文化施設 20代館等 農林コミュニティ市設 学校                          | 1100 M 100 M                                        |
| マイメニュー     現在ログインしていません。予約や抽畫の模認などを行うには ●ログイン     してください。 | - これから登録される方<br>登録事前入力 ● パスワード設定                    |
| 0/120-Fesntes                                             |                                                     |
| 10 の 10 10 10 10 10 10 10 10 10 10 10 10 10               | ▲<br>著稿報の変更 メッセージの確認                                |

2. ログイン

利用者IDとパスワードを入力し、「ログイン」ボタンを押してください。

| 松本市                                                                                                    |                                                                                                    |                             |
|----------------------------------------------------------------------------------------------------|----------------------------------------------------------------------------------------------------|-----------------------------|
| ログイン<br>利用者のとパスワードを入力して 10ライン」 ボタ                                                                                                    | ンを用してください。                                                                                           |                             |
| 🍰 利用者ID<br>🔍 パスワード                                                                                                    |                                                                                                    | バスワード設定がお清みでない方<br>✓パスワード設定 |
| (m マジスで入力)<br>のご知道にあたって                                                                                                    | ●パスワードを忘れた場合                                                                                         |                             |
| このシステムで施設を予約するためには、利用<br>利用者登録がお振みの方で、初めてシステムを<br>ポタンを得して、パスワードを設定してくたさ<br>利用者登録がお振みでない方(利用者IDのな<br>します。<br>※ 体育施設の利用者登録については、スポー<br>い。(TEL:0263-45-9511) | #春葉級が必要です。<br>#利用される方は、画面右上の「パスワード設定」の<br>5い。<br>にい方)は、ご利用になる施設で利用者登録をお願い<br>ージ関連課(総合体育協内)へお問い合わせくださ |                             |
| • ×===                                                                                                    |                                                                                                    | • <b>)</b> ログイン             |

1 / 6 ページ

3. マイメニュー

「クレジット支払」ボタンを押してください。

| 松本市 公共総計学科システム                           |                                           |
|------------------------------------------|-------------------------------------------|
| ◆##JEF ● ×<br>公共施設予約システムへようこそ            | ○ 2886 * 500002           ○ 2886 * 500002 |
| (回) お知らせ<br>湯を 8知らせはありません。               |                                           |
| 空き照会・予約の申込                               |                                           |
| く<br>カテゴリーからあす 金用目向から用す 加速電気から用す         | A i≡<br>ministronity −stronity            |
| 休育施設 全額·文化施設 公民都符 農林コミュニ                 | ·〒→加爾。 学校所有的错                             |
| <b></b> <i><b></b><i></i></i>            |                                           |
| 10 10 10 10 10 10 10 10 10 10 10 10 10 1 |                                           |

4. クレジット決済 条件検索

利用対象および利用年月を選択・入力して、「検索」ボタンを押してください。

| 松本市 (材       |                                                          |
|--------------|----------------------------------------------------------|
| 公共施設予約システ    |                                                          |
| 1            |                                                          |
| X22+3 20091  | (20) 条件検索 、クレジット決済 連邦、クレジット決済 確認、クレジット決済 注意事項、クレジット決済 美子 |
| クレジット        | 、決済 条件検索                                                 |
| 利用对象的正式和同时在大 | 1七歳円・入力して、「10歳」ボタンを押してください。                              |
|              |                                                          |
| 利用対象         | 松本市(体育施設) ~                                              |
|              |                                                          |
| 利用年月         | 2023 年 02 月                                              |
| ※ 口座振        | 遠処理中の予約はクレジット決済できません。                                    |
|              |                                                          |
|              |                                                          |
| • XII-       | < 前□□ 供索                                                 |
|              |                                                          |

#### ※ 利用対象施設の施設区分は以下のとおりです。

| 松本市(体育施設) | 体育施設    |            |  |
|-----------|---------|------------|--|
| 松本市(公民館等) | 公民館等    |            |  |
| 松本市(その他)  | 会議・文化施設 | 農林コミュニティ施設 |  |

# 5. クレジット決済 選択

クレジット決済を行う予約を選択し、「クレジット決済」ボタンを押してください。 (複数選択できます。)

|                                        | 1                    |                             | C RING                                | 1998 . <b>/</b> ≙-5894.28 | סינקים 🖯       |
|----------------------------------------|----------------------|-----------------------------|---------------------------------------|---------------------------|----------------|
| コニートウレジ                                | シート注意 発作機器 ( 🙋       | レジット決済運択                    | クレジット決議 雑誌(クレジット決議 注意事項               | ・クレジット決済 芸工               |                |
| フレジッ                                   | /卜決済 選打              | 尺                           |                                       |                           |                |
| シジット決済性                                | 行う予約を漏消し、1ク)         | レジット読造」ボタン                  | <b>世幷してください。(像数単純できます。)</b>           |                           |                |
| ※ 口座振替                                 | 処理中の予約はク             | ルジット決済不                     | 可のため一覧には表示されません。                      |                           |                |
| 1000/427                               | 90                   | ar 2 2 1 1930 1             | There is a subscription of the second | 6                         |                |
| 1 10 C 19 P                            | nn -                 |                             | The state of the                      |                           |                |
|                                        |                      |                             | <b>高嶋 面名</b>                          | ¥ 使用料                     | 1000           |
| ≠ itE                                  | 白利用日                 | Q 利用時間冊                     |                                       |                           | with r         |
| <ul> <li>■ 初島</li> <li>✓ 予約</li> </ul> | □和用日<br>2023/2/25(土) | © #URIBAIDIM<br>17:00~21:00 | メインアリーナ (全面)                          | 4,020円                    | antro<br>antro |

## 6. クレジット決済 確認

選択された予約のクレジット決済を行います。よろしければ「確定」ボタンを押してく ださい。

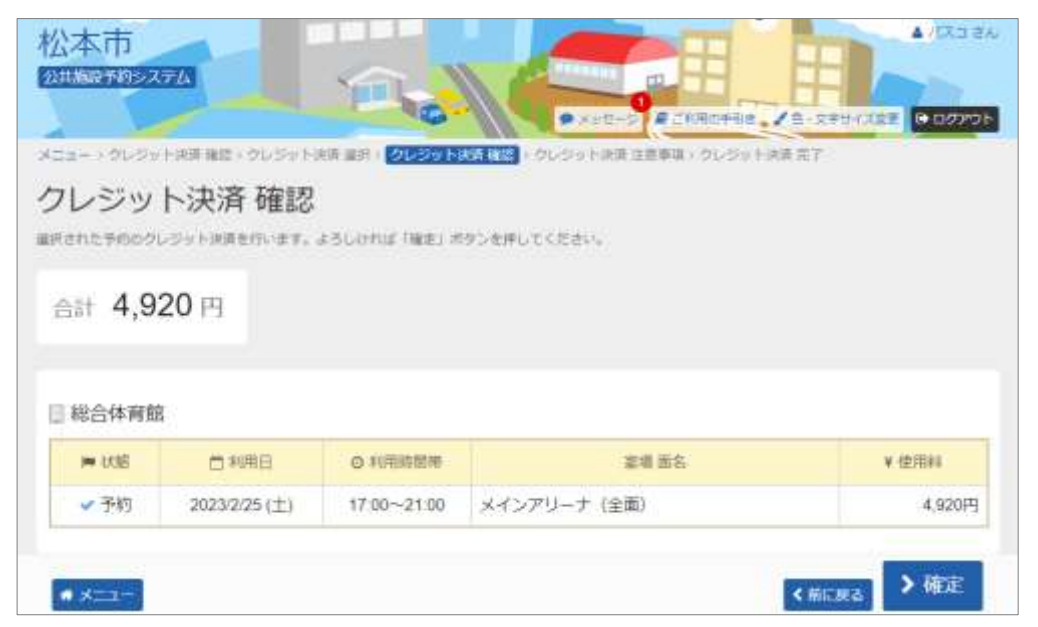

7. クレジット決済 注意事項

注意事項をご一読いただき、よろしければ「同意する」ボタンを押してください。

【クレジット決済 注意事項】

- ・これより先は(株)メタップスペイメントが提供するクレジットサービス画面に進み ます。
- ・クレジット決済は、15分以内に行ってください。決済後、利用者様によるネット上 での取消は出来ません。
- ・クレジット決済を中止する場合は、画面上の「決済を中止する」ボタンで中止してく ださい。ブラウザの戻るや閉じるボタンから中止した場合、一定時間クレジット決済 が行えなくなる可能性があります。
- ・体育施設の「小人料金へ変更」や「減免申請」は、決済前にスポーツ施設整備課 (0263-34-1700)へご連絡下さい。
- ・公民館のネット予約は仮予約となります。公民館にて申請内容を確認後、クレジット 決済が可能となります。
- ・クレジット決済は、決済日の当日又は翌営業日の営業時間内(8:30~17:1
   5)(月末最終営業日は、当日15:00)までに利用施設(体育施設のみスポーツ 施設整備課)へ連絡があった場合に取り消し可能です。
- ・上記取り消し期間以降は、還付手続きが必要となり、還付までに3か月程度かかる場 合がございます。

| 松本市 2011年5月2月20日 2011年1月1日 2011年1月11年1月11年1月11年1月11年1月11年1月11年1月11年 |                                                                                                    |
|----------------------------------------------------------------------------------------------------|----------------------------------------------------------------------------------------------------|
| メニューングレジット決済 条件検索 (クレジット決済 道府、クレジット決済 補助)                                                                                                    | クレジット決測注意事項(クレジット決測芸工                                                                                                    |
| クレジット決済 注意事項                                                                                                    |                                                                                                    |
| ・これより先は(株) メタッブスペイメントが提供するクレジッ<br>・クレジット決済は、15分以内に行ってくたさい。決済後、利<br>・クレジット決済を中止する場合は、面面上の「決済を中止する<br>ボタンから中止した場合、一定時期クレジット決済が行えなくな<br>・体育施設の「小人料金へ変更」や「減免申請」を行う場合は、<br>さい。 ・公民館のネット予約は板予約となります。公民館にて申請内容<br>・クレジット決済は、決済日の当日又は翌営業日の営業時間内<br>15:00)までに利用施設(体育施設のみスポーツ推進課)へ ・上記取り消し期間以降は、運付手続きが必要となり、還付まて                                                                                                    | トサービス画面に進みます。<br>用者様によるネット上での取消は出来ません。<br>」ボタンで中止してください。ブラウザの戻るや閉じる<br>る可能性があります。<br>決済前にスポーツ推進課(0263-45-9511)へ連絡してくだ<br>を確認後、クレジット決済が可能となります。<br>8:30~17:15)(月末最終営業日は、当日<br>連絡があった場合に取り消し可能です。<br>に3か月程度かかる場合がございます。 |
|                                                                                                    | < 同意 ( Jan 1997) > 同意 する                                                                                                    |

※ クレジットカード決済画面に進むと、決済対象で選択された予約は決済中の状態と なります。 決済中となった予約は、二重決済を防止するため、別の予約の組み合わ せで再決済を行うことができません。

なお、決済対象で選択した予約の組み合わせが同じ場合はすぐに再決済が可能です。

## 8. 予約申込 内容確認

必要な情報を入力後、「お支払い」ボタンを押してください。

|   |               |                    | クレジットカ    | ード決済   |
|---|---------------|--------------------|-----------|--------|
|   | お支払い金額        |                    | 4,92      | 20円    |
|   | 利用プランド        | VISA               | • 💷 🔍     |        |
|   | クレジット         | カード番号              |           |        |
|   | exja。<br>有効明顯 | (month / yea       | r)        |        |
| D | 道代<           | ださい                | 選択ください    |        |
|   | (現本)          | イユート<br>行の番号(AMEX) | (茶面4術)    |        |
|   |               | お支払                | .61       |        |
|   |               |                    | PAR       | 9±13   |
|   |               |                    | セキュリティコード | EDUT O |
|   |               |                    |           |        |

## 9. 予約申込の完了

選択された予約のクレジット決済の受付が完了しました。 納付確認書を印刷したい場合は、「納付確認書」ボタンを押してください。

| は施設予約シス                                                | TA                                                                             | 1                        |                                |                   |
|--------------------------------------------------------|--------------------------------------------------------------------------------|--------------------------|--------------------------------|-------------------|
|                                                        |                                                                                | 0                        | ■ ×yt-> R ZHROPHE              | 1日・文字サイズ変更 ● ログアウ |
| ニューンクレジッ                                               | ト決済 確認・クレジット                                                                   | 利請 雇民 トクレジットみ            | (語 確認) クレジット決済 注意単語 ( クレジット決定  | A #7              |
| ルジッ                                                    | ト決済 完                                                                          | 7                        |                                |                   |
| Rされたデ約のク                                               | レジット決済の受付が完了                                                                   | しました。                    |                                |                   |
| 「確認書を目明し」                                              | たい場合は、「時付積認識                                                                   | ) ボタンを押してくださ             | 64,                            |                   |
|                                                        |                                                                                |                          |                                |                   |
| 合計 4,9                                                 | 20 円 収納                                                                        | 番号 00120                 | 023010933674                   |                   |
| <u></u>                                                |                                                                                |                          |                                |                   |
|                                                        |                                                                                |                          |                                |                   |
|                                                        |                                                                                |                          |                                |                   |
|                                                        |                                                                                |                          |                                |                   |
| 副総合体育部                                                 | 1                                                                              |                          |                                |                   |
| 総合体育部<br>単状態                                           | 1<br>11<br>11<br>11<br>11<br>11<br>11<br>11<br>11<br>11<br>11<br>11<br>11<br>1 | 0 和用時間帯                  | 室塘 西名                          | ¥ 使用終             |
| <ul> <li>総合体育館</li> <li>単状態</li> <li>9 決済済</li> </ul>  | □ 秋用日<br>2023/2/25 (土)                                                         | ◎ #U用能的把带<br>17:00~21:00 | <u> 豪晴 面名</u><br>メインアリーナ (全面)  | ¥ 佳用料<br>4,920円   |
| <ul> <li>総合体育館</li> <li>単 状態</li> <li>● 決済済</li> </ul> | 一 秋明日<br>2023/2/25 (土)                                                         | ◎ 和用時間端<br>17:00~21:00   | <u> 変</u> 増 面名<br>メインアリーナ (全面) | ¥ 佳用料<br>4,920円   |

#### 【納付確認書】

| alt 4,920 P | 納付確認書             | x                      |            |
|-------------|-------------------|------------------------|------------|
|             | 松本市 放             | <b>設利用料</b> クレジット納付確認書 |            |
| 制総合体育館      |                   | 受付日:2023年2月2日          |            |
| P# 15100 2  | 利用者(団体)名<br>利用者(D | : パスコ 様<br>- 0000001   | W (257044) |
| 0 RORDA 202 | 収納業品              | 0012023010933874       | 4,920      |
|             | 合計料金              | 4,920円                 |            |
|             | Dimiceo.d         | 83.0.14 zzłat          |            |
|             | 利用通知名             | 総合体育版<br>メメンマリーナ (今前)  |            |
|             | 主張 叫名             | 2023/2/25 17-00-21-00  |            |
|             | 体田能               | 4 920円                 |            |
|             | DC/DF4            | Trace 1                |            |